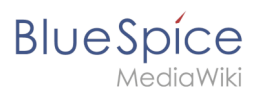

| 1. Manual:Extension/BlueSpiceInsertMagic | 2  |
|------------------------------------------|----|
| 2. Manual:Extension/BlueSpiceChecklist   | 4  |
| 3. Manual:Extension/BlueSpiceCountThings |    |
| 4. Manual:Extension/BlueSpicePageAccess  | 12 |
| 5. Manual:Extension/BlueSpiceSignHere    | 14 |
| 6. Manual:Extension/BlueSpiceSmartList   | 16 |
| 7. Manual:Extension/BlueSpiceTagCloud    | 22 |
| 8. Manual:Extension/BlueSpiceTagSearch   |    |
| 9. Manual:Extension/VisualEditor         | 28 |
| 10. Reference:BlueSpiceInsertMagic       | 32 |
| 11. Reference:CategoryTree               | 33 |

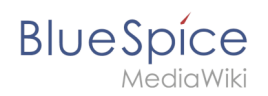

# Manual:Extension/BlueSpiceInsertMagic

A quality version of this page, approved on *30 July 2020*, was based off this revision.

The extension **InsertMagic** provides a dialog for inserting Magic Words in the visual editor.

| 1 | Inserting magic words | 3 |
|---|-----------------------|---|
| 2 | Related info          | 3 |

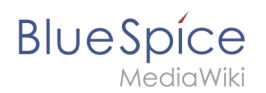

# Inserting magic words

In edit mode, click on *Insert* in the editor toolbar and select *Magic word* from the dropdown menu.

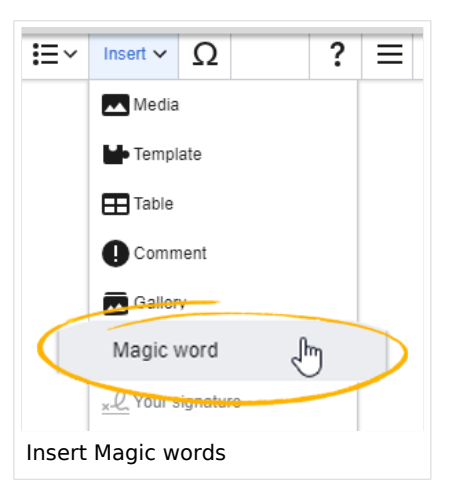

Once the magic word is selected in the list on the left, a description, including usage examples, will appear on the right.

|    |         | ٩ |                             |                                                       |                                | SO <sup>13</sup> |
|----|---------|---|-----------------------------|-------------------------------------------------------|--------------------------------|------------------|
|    | / 🕅 🗎 🌣 | = | A Paragraph ✓ A ✓           | Cite ∨ I≡ ∨ Insert ∨ Ω                                | E 🖍 🔇 Save changes             |                  |
| G  |         |   | Cancel                      | ert magic word or tag Done                            | Sissy Oppermann 🔍 🦘 Unwatch    |                  |
| \$ |         |   | 1. Choose tag or magic word | Description                                           |                                |                  |
| 1  |         |   | categorytree                | Adds a button to sign this page                       |                                |                  |
| Ł  |         |   | checklist                   | See also                                              |                                |                  |
|    |         |   | countarticles               | https://en.wiki.bluespice.com/wiki/Reference:SignHere | y – even if you don't have any |                  |
|    |         |   | countusers                  |                                                       |                                |                  |
|    |         |   | countfiles                  |                                                       | poks, and so much more –       |                  |
|    |         |   | countcharacters             |                                                       | Ily. The management secures    |                  |
| ž  |         |   | Page access                 |                                                       |                                |                  |
|    |         |   | Tag cloud                   |                                                       |                                |                  |
|    |         |   | tagsearch                   |                                                       | 2Spice                         |                  |
| Σ  |         |   | signhere                    |                                                       |                                |                  |
| e  |         |   |                             |                                                       | J                              |                  |
| 6  |         |   |                             |                                                       |                                |                  |
|    |         |   |                             |                                                       |                                |                  |
|    |         |   |                             |                                                       |                                |                  |

After saving the dialog, further parameters can be set for the selected magic word or tag.

# **Related info**

- Category tree
- Checklists
- Count things

# BlueSpíce

ediaWiki

- Drawio
- Page access
- Sign here
- Smartlist
- Tag cloud
- Tag search
- Reference:BlueSpiceInsertMagic

# Checklists

A quality version of this page, approved on 28 July 2020, was based off this revision.

**BlueSpiceChecklist** allows inserting checklists and checkboxes for to-do lists with responsibilities and status settings.

| 1 Magic word "checklist"                   | . 5 |
|--------------------------------------------|-----|
| 1.1 Creating a checkbox                    | 6   |
| 1.2 Creating a drop-down list              | 6   |
| 1.3 Defining an option list                | 7   |
| 2 Adding checklists in source editing mode | 8   |
| 3 Configuration                            | 8   |
| 4 Related info                             | 9   |

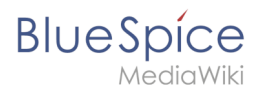

# Magic word "checklist"

It is easy to insert simple checklists into any wiki page. When a wiki page has a checklist, any user with *checklistmodify* rights can update the checklist values without switching into edit mode. These are by default users in the role *editor*, *author*, *maintenanceadmin* and *bot*.

**Note:** If a user with read permissions changes the value of a checkbox or drop-down list, the value will not be saved. Refreshing the page will show the last value that has been saved before.

To create a checklist item:

• Click Insert > More > Magic word in the visual editor.

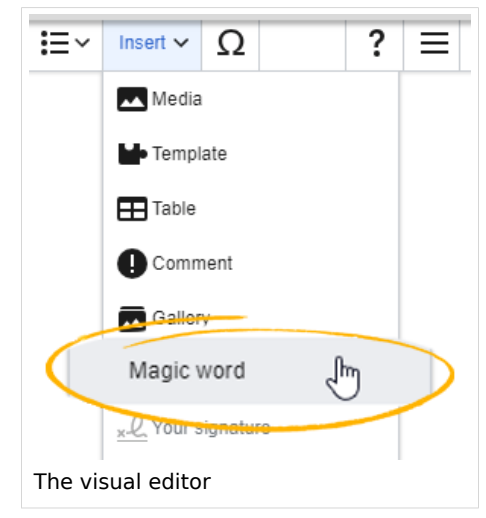

• **Click** c*hecklist* in the dialog window.

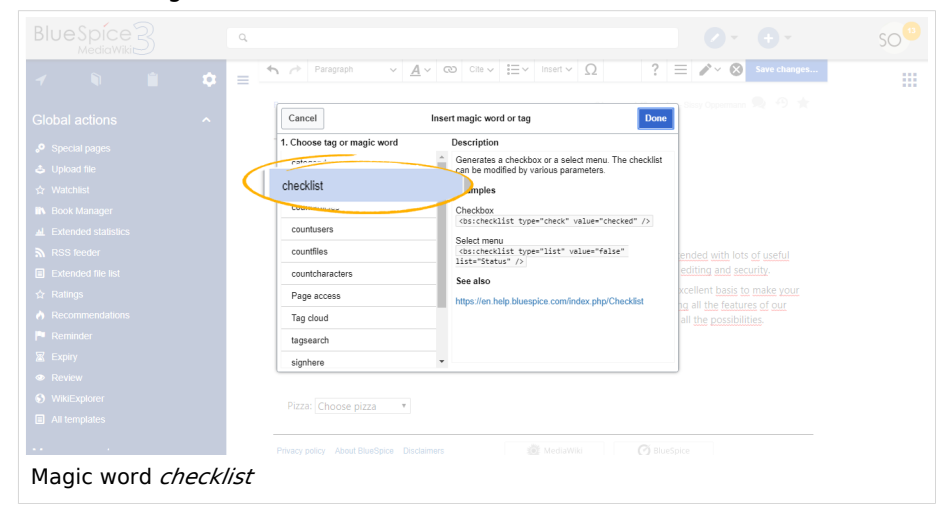

• Click *Done*. Another dialog window appears.

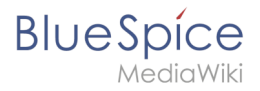

| Cancel                       | Checklist                                         | Insert                  |
|------------------------------|---------------------------------------------------|-------------------------|
| Generates a<br>checklist car | checkbox or a select mo<br>be modified by various | enu. The<br>parameters. |
| Checkbox                     | List                                              |                         |
| Checked                      | û <b>()</b>                                       |                         |

Now select the tab to select your checklist type:

- *Checkbox:* creates an individual checkbox.
- *List:* creates a drop-down menu.

A page can contain multiple checkboxes and lists.

### Creating a checkbox

- 1. **Toggle** the switch in the dialog window on the checkbox tab to create an unselected checkbox. When this toggle is blue, the checkbox is pre-selected.
- 2. **Select** *insert.* The checkbox is now visible on the page. Write the text for a label or for an instruction next to the checkbox

After the page has been saved, all users can activate and deactivate the checkbox.

# Creating a drop-down list

| \$ ≡              | Paragraph                                   | ~                      | <u>A</u> ~                        | ര     | Cite 🗸 | <b>i</b> ≡~  | Insert 🗸                       | Ω                      |      |
|-------------------|---------------------------------------------|------------------------|-----------------------------------|-------|--------|--------------|--------------------------------|------------------------|------|
| 2                 | Cancel Generates a check Checklist can be n | C<br>kbox o<br>nodifie | hecklist<br>r a selec<br>d by var | t men | u. The | Done<br>Irs. | edia so<br>pcess s<br>spice fi | ftware de<br>upport, o | edia |
|                   | Checkbox Li                                 | st                     |                                   |       |        |              | lere yo                        | u can fir              | l a  |
|                   | Option list                                 | i P                    | izza                              |       |        | ~            | pro                            | compa                  | uie  |
|                   | Selected option                             | (i) C                  | hoose p                           | izza  |        | ~            | lediaWi                        | 11                     |      |
|                   | unalysis service                            |                        |                                   |       |        | 20 Se        | mantic                         | iaWiki                 |      |
| Selecting a check | list template                               |                        |                                   |       |        |              |                                |                        |      |

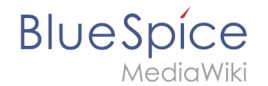

- 1. **Select** an existing option list in the *List* tab.
- 2. Under Selected option, choose the default value.
- 3. Click Done.

After saving the page, all users can change the selected list value in read mode.

# Defining an option list

Before a combobox can be created, a template for the list items needs to be available. For example, to create a list of pizzas, you need to create a page *Template:Pizza* with the following content:

\* Choose pizza \* Margherita \* Prosciutto \* Salami \* Fungi|#00FF00 \* Hawaii \* Gamberetti|#0000FF \* Diavolo \* Siziliana|#0000FF \* Quattro Formaggi|#00FF00

After saving this page, the list "Pizza" appears in the select menu Option list.

Colors can be assigned to each option using the color's HEX code. The color value #00FF00 shows green text.

\* Quattro Formaggi|#00FF00

Without specifying the color, text inherits the text color of the wiki page.

# BlueSpíce

MediaWiki

| BlueSpice                                                                                                    |                                                                                                    |
|----------------------------------------------------------------------------------------------------|----------------------------------------------------------------------------------------------------|
| 1 🗎 🗯 🗘                                                                                                    | ■ more affective sed collaborate on content in teams. Here you can find a list including all the features of our software and a comparison of Bluespice free and BlueSpice pro Compare them and see all the possibilities.                                                                                                    |
| Global actions ^                                                                                                    | Pizza: Choose pizza                                                                                                    |
| <ul> <li>P Special pages</li> <li>↓ Upload file</li> <li>☆ Watchlist</li> <li>N Book Manager</li> <li>▲ Extended statistics</li> </ul>                       | BlueSr       Choose pizza       charge wike persion. The Wikipedia software MediaWiki is extended with lots of useful ranges of query assurance, process support, administration, editing and security.         Prosciutto       prosciutto       g has never blue so easy. BlueSpice free functions build an excellent basis to make your work ate on contents iteams. Here you can find a list including all the features of our software and ree and BlueSpice pro Compare them and see all the possibilities. |
| <ul> <li>RSS feeder</li> <li>Extended file list</li> <li>☆ Ratings</li> <li>A Recommendations</li> <li>Reminder</li> <li>Expiry</li> <li>⊕ Review</li> </ul> | Atta<br>Siziliana<br>Quattro Formaggi<br>Vega<br>Tonno<br>Scampi<br>Locorotondo<br>Quattro Stagioni<br>Roma<br>Disc.<br>Italiano                                                                                                    |
| WikiExplorer All templates                                                                                                    | No discussion page has been created yet.<br>Create new discussion                                                                                                    |
| Checklist examples (check                                                                                                    | box and select menu)                                                                                                    |

# Adding checklists in source editing mode

Checklists can also be added to a page using wikitext. The syntax for adding the tag is:

Checkbox:

```
<bs:checklist type="check" checked="true" />
```

The value of the paramter *checked* can be *true* or *false*, depending on whether the checkbox should initially be selected (true) or deselected (false). List:

<bs:checklist type="list" list="Template:Pizza" value="Choose pizza" />

The parameter *list* defines the template page that contains the list, *value* defines the initial selection.

Once a checklist tag has been saved on a page, users can change its value in read mode.

# Configuration

The following configuration can be changed in the Config manager:

• Mark checklist changes as minor edit: If this setting is active, changes to a checklist (for example, checking a checkbox) in view mode are logged as minor edits. If this setting is inactive, a change to the checklist is recorded as a regular version in the page history.

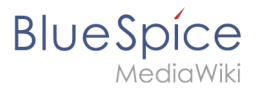

| • (cur   prev)   12:01, 2019 December 5 ML Mlink-rodrigue (talk   contribs   block) m.       | - |
|----------------------------------------------------------------------------------------------|---|
| (2,820 bytes) (+9) (Unchecked checkbox #1) (rollback 6 edits   undo) (Tag: Checklist change) |   |
| minor edit                                                                                   |   |

# **Related info**

• Reference:BlueSpiceChecklist

# CountThings

A quality version of this page, approved on *30 July 2020*, was based off this revision.

**CountThings** introduces a set of tags for counting various metadata in the wiki. Available tags are: countarticles, countusers, countfiles, and countcharacters.

# 1 Inserting tags 10 1.1 Configuring the countcharacters tag 10 1.2 Inserting tags in wikitext 11 2 Related info 11

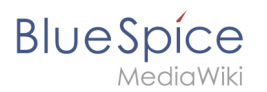

# Inserting tags

| Tags are added<br>"Insert" in Visu<br>resulting dialog<br>tags and click | d through the "InsertMagi<br>alEditor toolbar and then<br>g, choose one of the four<br>"Done".                                                               | ic" dialog by clicking on<br>on "Magic word". In the<br>previously mentioned types of                                                                    | Insert | Ω ? ≡   edia   mplate   ible |
|--------------------------------------------------------------------------|----------------------------------------------------------------------------------------------------|----------------------------------------------------------------------------------------------------|--------|------------------------------|
|                                                                          | Cancel         1. Choose tag or magic word         categorytree         drawio         checklist         countarticles         countusers         countfiles | Insert magic word or tag  Description  Displays the number of articles in the wiki.  See also  https://en.wiki.bluespice.com /wiki/Reference:CountThings | Done   | word                         |
|                                                                          | tagsearch<br>pageaccess<br>tagcloud<br>choosing a tag                                                                                                    | ~                                                                                                    |        |                              |

# Configuring the countcharacters tag

While other tags have no configuration options, and just adding them to the page is sufficient, the *countcharacters* tag must be configured.

After inserting this tag or clicking on an existing tag already on the page, a dialog opens.

# BlueSpice

| Setup:Software  | Catalogue   |                                                                                                    |
|-----------------|-------------|----------------------------------------------------------------------------------------------------|
| Characters      | 37958       |                                                                                                    |
| Words           | 4618        |                                                                                                    |
|                 |             | Cancel Count characters Done                                                                                                    |
|                 |             | Generates metadata on the content of the<br>indicated article. The output is an infobox that<br>can be integrated into an article. With the<br>parameter "mode" different kind of information<br>can be displayed. |
|                 |             | Setup:Software_Catalogue                                                                                                    |
|                 |             | Mode ① characters and words ~                                                                                                    |
| Count character | rs dialog k | юх                                                                                                    |

Enter the name of the page for which to count characters. This name should include the namespace if the page is not in the main namespace. Next, select the mode from the dropdown menu.

| Setup:Software catalogue |   |  |  |  |
|--------------------------|---|--|--|--|
| Characters               | 0 |  |  |  |
| Words                    | 1 |  |  |  |

While selecting the mode and page, a preview of the output is displayed above the dialog box. If the page title in the table

heading shows the page name in red ("redlink"), you have misspelled the page name and the page does not exist.

# Inserting tags in wikitext

If you add the tags in source code edit mode, use the following syntax.

```
<bs:countarticles />
<bs:countusers />
<bs:countfiles />
<bs:countcharacters mode="Words">ARTICLENAME</bs:countcharacters>
```

For the "countcharacters" tag, replace ARTICLENAME with the page name for which you want to get the count values. Also, "mode" can be adjusted as needed. For details, visit the reference page:

# **Related info**

• Reference:BlueSpiceCountThings

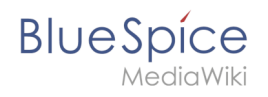

# Page access restrictions

A quality version of this page, approved on 28 July 2020, was based off this revision.

**BlueSpicePageAccess** restricts access to a page to specified user groups. It is inserted with the tag *pageaccess*. Access restriction per page is done on a group basis. "Access" here means all actions, including read and edit.

# Contents How to restrict access to a page Related info 14

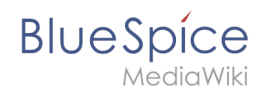

# How to restrict access to a page

Users who have the necessary permissions (by default through the roles *admin, maintenanceadmin,* and *structuremanager*) can add the necessary instruction to a page.

### To add this tag with VisualEditor:

- 1. **Position** the cursor at the beginning of your page.
- 2. Select Insert > Magic word.
- 3. Select Page access in the dialog box.
- 4. Click Done.
- 5. Add the groups to the Page access dialog box.
- 6. Click Insert.

|                                    |         | 2                                                                                                    | Ø - 🕂 SO                            |
|------------------------------------|---------|----------------------------------------------------------------------------------------------------|-------------------------------------|
| / 🕅 🗎                              | \$      | $\blacksquare  \clubsuit  Paragraph  \lor  \underline{A} \lor  \textcircled{00}  Cite \lor  \underline{i} \equiv \lor  Insert \lor  \underline{\Omega}$ | ? = 🖍 V 🗞 Save changes              |
| Main nage                          |         | Page                                                                                                    | 33 seconds - Sissy Oppermann 😡 49 🖈 |
| All articles                       |         | Test                                                                                                    |                                     |
| <ul> <li>Recent changes</li> </ul> |         | Test                                                                                                    |                                     |
| Timeline                           |         |                                                                                                    |                                     |
| Blog                               |         | No groups were specified.                                                                                                    |                                     |
| esting                             | ^       | Privacy policy About BlueSpice D                                                                                                    | Insert                              |
| E Functions                        |         | Analysis service Restricts read and write access for this pag<br>groups named below                                                                     | e to the                            |
| bout BlueSpice 3                   | ^       | Groups ① Sysop X                                                                                                    |                                     |
| Notable Changes                    |         |                                                                                                    | <b>v</b>                            |
| Roadmap                            |         |                                                                                                    |                                     |
| Upgrade to BlueSpice 3             |         |                                                                                                    |                                     |
| Inserting the mag                  | ic word | PageAccess                                                                                                    |                                     |

The page now sdisplays an info header that shows the groups that have access to the page.

Access to this page is restricted to the group sysop.

In source view, the tag looks like this:

<bs:pageaccess groups="sysop" />

To add more groups, use commas to separate:

<bs:pageaccess groups="sysop,secure1,secure2" />

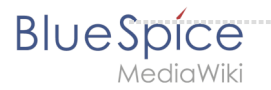

A user can only restrict access to the groups this user belongs to. This is a security feature to prevent users from locking themselves out of a page.

# **Related info**

• Reference:BlueSpicePageAccess

# Page signatures

A quality version of this page, approved on 28 July 2020, was based off this revision.

The extension **BlueSpiceSignHere** allows you to quickly sign off a wiki article. It enhances and automatizes built-in MediaWiki functions that allow users to leave their signature on the page.

| 1 | Inserting the tag | 15 |
|---|-------------------|----|
| 2 | Restrictions      | 16 |
| 3 | Related info      | 16 |

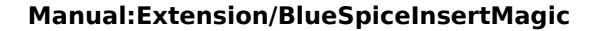

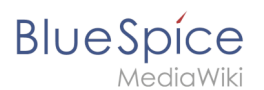

# Inserting the tag

While in edit mode, add (usually on the bottom), the following tag in source edit mode.

<bs:signhere />

Alternatively, you can insert the tag in visual editing mode with VisualEditor. Select *Insert* > *Magic Word* and select *signhere*:

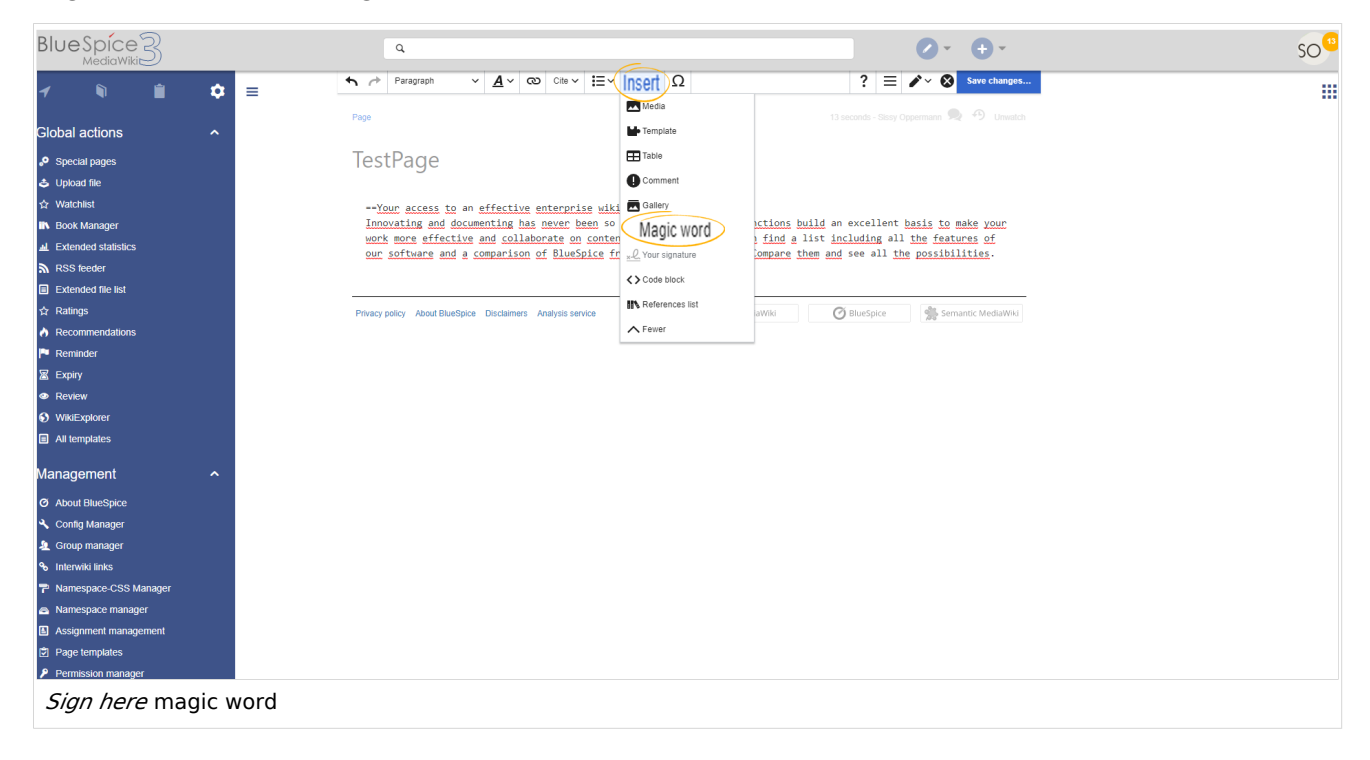

Once the page is saved, every user who visits the page sees the field for *Signatures*.

### Manual:Extension/BlueSpiceInsertMagic

# BlueSpíce

| BlueSpice3            |      | ٩                                                                     |                                                                                                    |                                                                                                    | Ø •                                                           | <b>+</b> -            | SO |
|-----------------------|------|-----------------------------------------------------------------------|----------------------------------------------------------------------------------------------------|----------------------------------------------------------------------------------------------------|---------------------------------------------------------------|-----------------------|----|
| 1 🖣 🖆                 | ¢    | E Page                                                                |                                                                                                    | 13                                                                                                    | seconds - Sissy Oppermann 💂                                   | • Unwatch             |    |
| Global actions        |      | TestPage                                                              |                                                                                                    |                                                                                                    |                                                               |                       |    |
| Special pages         |      | -                                                                     |                                                                                                    |                                                                                                    |                                                               |                       |    |
| 🕹 Upload file         |      | Your access to                                                        | an effective enterprise wi                                                                                           | iki                                                                                                    |                                                               |                       |    |
| ☆ Watchlist           |      | Innovating and docum<br>collaborate on content<br>pro Compare them an | nenting has never been so easy. BlueSp<br>t in teams. Here you can find a list incl<br>nd see all the possibilities. | pice free functions build an excellent basis to ma<br>luding all the features of our software and a con | ake your work more effective<br>nparison of BlueSpice free an | e and<br>nd BlueSpice |    |
| Extended statistics   |      |                                                                       | (                                                                                                    | 1 Constant                                                                                              |                                                               |                       |    |
| RSS reeder            |      |                                                                       |                                                                                                    | Signatures                                                                                              |                                                               |                       |    |
| 는 Extended file list  |      | Attachments                                                           |                                                                                                    |                                                                                                    |                                                               |                       |    |
|                       |      | Attachments                                                           |                                                                                                    |                                                                                                    |                                                               |                       |    |
| Reminder              |      |                                                                       |                                                                                                    |                                                                                                    |                                                               |                       |    |
| S Expiry              |      |                                                                       |                                                                                                    | •                                                                                                    |                                                               |                       |    |
| Review                |      |                                                                       |                                                                                                    |                                                                                                    |                                                               |                       |    |
| WikiExplorer          |      | Discussions                                                           |                                                                                                    |                                                                                                    |                                                               |                       |    |
| All templates         |      | Discussions                                                           |                                                                                                    |                                                                                                    |                                                               |                       |    |
| Management            |      |                                                                       | No disc                                                                                                    | cussion page has been created yet.<br>Create new discussion                                             |                                                               |                       |    |
| About BlueSpice       |      |                                                                       |                                                                                                    |                                                                                                    |                                                               |                       |    |
| 🔧 Config Manager      |      |                                                                       |                                                                                                    | •                                                                                                    |                                                               |                       |    |
| 🤽 Group manager       |      |                                                                       |                                                                                                    |                                                                                                    |                                                               |                       |    |
| ✤ Interwiki links     |      | Privacy policy About Blue                                             | Spice Disclaimers Analysis service                                                                                   | MediaWiki                                                                                               | BlueSpice                                                     | tic MediaWiki         |    |
| Namespace-CSS Manage  |      | Theory policy Theorem                                                 |                                                                                                    |                                                                                                    | oncopice As octione                                           |                       |    |
| Namespace manager     |      |                                                                       |                                                                                                    |                                                                                                    |                                                               |                       |    |
| Assignment management |      |                                                                       |                                                                                                    |                                                                                                    |                                                               |                       |    |
| Page templates        |      |                                                                       |                                                                                                    |                                                                                                    |                                                               |                       |    |
| Signatures            | line |                                                                       |                                                                                                    |                                                                                                    |                                                               |                       |    |

By clicking on this field, the user's signature is automatically inserted. The signature shows the username as defined in the user's preferences as well as the timestamp of the signing. Signatures appear in chronological order of signing.

# Restrictions

Every user's signature is added to the page in plain text, as it would be when using the built-in MediaWiki signature function. While it may not be obvious to users reading the page, all users with edit rights can add or remove signatures. As a safe-guard against such actions, the page history log shows when signatures were added.

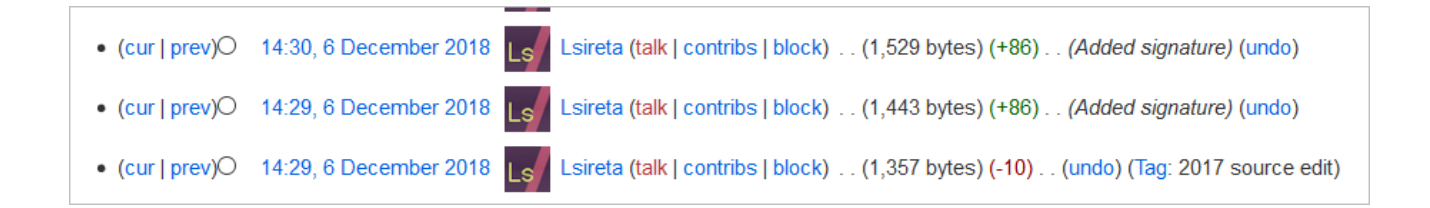

# Related info

• Reference:BlueSpiceSignHere

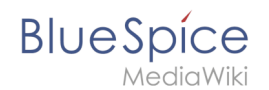

# Generate page lists (smart lists)

A quality version of this page, approved on 26 January 2021, was based off this revision.

The extension **SmartList** allows to insert a list of pages in a wiki page using the tags *smartlist*, *newbies*, or *toplist*. The selection criteria can be set using a dialog box.

| 1 Available tags        | 18 |
|-------------------------|----|
| 2 Smartlist             | 19 |
| 2.1 Parameters          | 19 |
| 3 Newbies               | 20 |
| 3.1 Parameters          | 21 |
| 3.2 Example in wikicode | 21 |
| 4 Toplist               | 21 |
| 4.1 Parameters          | 21 |
| 4.2 Example in wikicode | 21 |
| 5 Related info          | 21 |

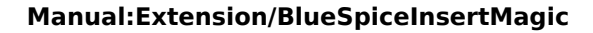

# Available tags

BlueSpíce

MediaWik

| Choose tag or magic word |     | Description                                                                                    |  |  |
|--------------------------|-----|------------------------------------------------------------------------------------------------|--|--|
| countusers               | *   | Shows automatically generated lists of articles. The                                           |  |  |
| countfiles               |     | configuration works through several modi and<br>parameters.                                    |  |  |
| countcharacters          |     | Examples                                                                                       |  |  |
| Page access              |     | Mode: Recent changes<br><bs;smartlist <="" count="7" new="true" ns="104" td=""></bs;smartlist> |  |  |
| Tag cloud                | - 1 | trim="false" />                                                                                |  |  |
| tagsearch                |     | Mode: What links here<br><bs:smartlist <="" mode="whatlinkshere" td=""></bs:smartlist>         |  |  |
| signhere                 |     | target="ARTICLENAME" />                                                                        |  |  |
| smartlist                |     | See also                                                                                       |  |  |
| newbies                  |     | ingestert.mix.bidespice.com/mixinterenefice.comditList                                         |  |  |
| toplist                  |     |                                                                                                |  |  |

The extension SmartList offers three different tags:

- <bs:smartlist /> display a list of pages based on different criteria
- <bs:newbies /> display a list of recentrly registered users
- <bs:toplist /> display a list of most visited pages

All of the tags listed above can be added through the menu *Insert > Magic word* in VisualEditor. For more information on how to insert magic words, see InsertMagic.

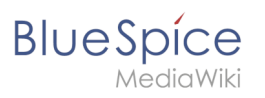

# Smartlist

| BlueSpice3                                                                                                    |                               |                  | Ø • • • •                        | so <sup>a</sup> |
|----------------------------------------------------------------------------------------------------|-------------------------------|------------------|----------------------------------|-----------------|
|                                                                                                    | <u>A</u> ∼ ∞ Cite ~ I⊟ ~ Inse | ert ~ Ω          | ? ▲ ≡ ✔~ ⊗ Save page             |                 |
| Global actions  ^  Test                                                                                                    |                               |                  |                                  |                 |
| P Special pages     Uptood file         Vide deliver file         Testian 30         Testian 30         Provide memory         P Special Manager         P Special Manager         P Special Manag | ed the article TestJan30      |                  |                                  |                 |
| Lextended statistics • Test123                                                                                                    |                               |                  |                                  |                 |
| RSS feeder     Extended file list     Privacy policy About BlueSpice Disc                                                                                                    | Cancel                        | SmartList Insert | 🔊 BlueSpice 👘 Semantic MediaWiki |                 |
| <ul> <li>☆ Ratings</li> <li>A Recommendations</li> </ul>                                                                                                    | Mode                          | Recent changes ~ | . 100                            |                 |
| P Reminder                                                                                                    | Count                         | - +              |                                  |                 |
| Review                                                                                                    | Category                      |                  |                                  |                 |
| WildExplorer     All templates                                                                                                    | Category mode                 | ~                |                                  | k.              |
| Management ^                                                                                                    | Show minor                    |                  |                                  |                 |
| About BlueSpice     Contin Managar                                                                                                    | Period                        | - v              |                                  |                 |
| Group manager                                                                                                    | Show only new<br>articles     |                  |                                  |                 |
| ✤ Interwiki links 7 Namespace-CSS Manager                                                                                                    | Heading                       |                  |                                  |                 |
| Namespace manager     Assignment management                                                                                                    | Sort by<br>Sort order         | Time             |                                  |                 |
| Page templates     Page templates                                                                                                    | Trim                          | - +              |                                  |                 |
| Options of the <i>smartlist</i> tag                                                                                                    | Chawtaut                      |                  |                                  |                 |

# Parameters

The SmartList can be limited or extended with the following parameters:

| Label Parameter Values Description |         | Values               | Description                                                                                                    |
|------------------------------------|---------|----------------------|----------------------------------------------------------------------------------------------------|
| Count                              | count   | number               | The number of articles to be shown. Default value: 5                                                                                                    |
| Namespace<br>(s)                   | ns      | number<br>or<br>name | Only articles from given namespace will be listed. The<br>namespaces can be entered by IDs or by names. Several<br>namespaces can be named with pipes: ns="0 2 5" or ns="<br>Help User Test". Default: All namespaces are included. |
| Category                           | cat     | name                 | Only articles from given category will be listed. Selecting several categories is not possible. Default: All categories.                                                                                                    |
| Category<br>mode                   | catmode | AND,<br>OR           | Show pages if they are in at least one of the categories<br>(OR) or show pages if they are tagged with all categories<br>(AND).                                                                                                    |
| Show<br>minor                      | minor   | true,<br>false       | Minor changes (changes marked with an "m" in the recent<br>changes) will not be listed. Default: Minor changes are<br>listed.                                                                                                    |

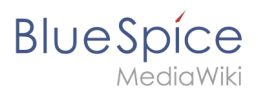

| Period                          | period    | -,<br>month,<br>week,<br>day | Only changes within given period are shown. Default: No<br>limit.                                                                                                    |  |
|---------------------------------|-----------|------------------------------|----------------------------------------------------------------------------------------------------|--|
| Show only<br>new<br>articles    | new       | true,<br>false               | Only new pages will be listed. Default: All pages are shown                                                                                                    |  |
| Heading                         | heading   | text                         | Adds a heading above the list                                                                                                    |  |
| Sort by                         | sort      | Title,<br>Time               | Sort results by title or by latest edited.                                                                                                    |  |
| Sort order order                |           | asc,<br>desc                 | Ascending or descending sort order.                                                                                                    |  |
| Trim <b>trim</b>                |           | number                       | Long article names are not cropped. Default: The title is cut off after 30 characters.                                                                                          |  |
| Show text <b>showtext</b> false |           | true,<br>false               | With this option, a line of the article contents will be shown alongside the title.                                                                                             |  |
| Trim text <b>trimtext</b>       |           | number                       | "trimtext" sets the number of characters of an article's content shown. This is only relevant when <i>showtext="true"</i> ). <i>Note</i> : trimtext="0" is <u>not</u> possible. |  |
| Show<br>namespaces              | showns    | true,<br>false               | If true, the namespace prefix is shown with the page names.                                                                                                    |  |
| Number<br>with text num         |           | number                       | Anzahl der Artikel die mit Einführungstext angezeigt werden sollen. Nur effektiv wenn <i>showtext=true</i>                                                                      |  |
| Meta <b>meta</b> true           |           | true                         | The username and date for the last edit are shown.                                                                                                    |  |
| Target                          | target    | -                            | Obsolete                                                                                                    |  |
| Exclude<br>namespace<br>(s)     | excludens | number<br>or<br>name         | Articles from given namespaces will not be shown. The<br>namespaces can be entered by IDs or by names (comma-<br>separated). Default: All namespaces are included.              |  |

### Example output in source code:

<bs:smartlist category="ISO9001" new="true" count="7" ns="104" trim="false" />

# **Newbies**

The tag <bs:newbies /> shows recently registered wiki users.

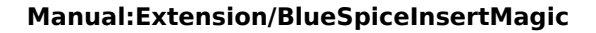

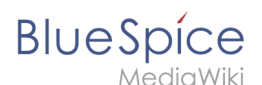

# Parameters

| Label                | Parameter | Values | Description                                               |
|----------------------|-----------|--------|-----------------------------------------------------------|
| Count - <b>count</b> |           |        | The number of users to be shown; the default value is 10. |

# Example in wikicode

<bs:newbies count="7"/>

# Toplist

This tag shows a list of the most visited pages.

### **Parameters**

| Label      | Paramter | Values            | Description                                                                                                 |
|------------|----------|-------------------|----------------------------------------------------------------------------------------------------|
| Count      | count    | number            | The number of articles to be shown; the default value is 10.                                                |
| Namespaces | ns       | text,<br>text     | Only articles from these namespace will be shown. You can put several namespaces here, separated by commas. |
| Category   | cat      | text,<br>text     | Only articles from this category will be shown. You can put several categories here, separated by commas.   |
| Period     | period   | month,<br>alltime | The period that should be used. The default is alltime.                                                     |

# Example in wikicode

```
<bs:toplist count="7" ns="Help|QM" />
```

# **Related info**

- Reference:BlueSpiceSmartList
- Reference:BlueSpiceInsertMagic

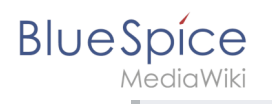

# Tag cloud

A quality version of this page, approved on 10 March 2021, was based off this revision.

The extension *TagCloud* visualizes terms from your wiki based on importance. It can be included on any wiki page. The source for the tag cloud terms can be categories or searchstats.

Profile information (10) User Handbook (5) organisation (1) QM-Document (8) Installation handbook (3) Technics (2) Products (5) Staff Handbook (21) Wikisoftware (2) Jour fixe (2) Work instruction (1) Pages with broken file links (1) Imported vocabulary (7) Quality management (7) Arbeitsanweisungen (1) Top Level (1) Pages with RSS feeds (1)

| 1 Inserting a tag cloud    | 23 |
|----------------------------|----|
| 2 Configuration            | 23 |
| 2.1 Common configuration   | 24 |
| 2.2 Advanced configuration | 24 |
| 3 Examples                 | 24 |
| 3.1 Text                   | 24 |
| 3.2 3D canvas              | 25 |
| 3.3 List                   | 25 |
| 4 Related info             | 26 |

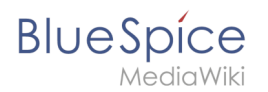

# Inserting a tag cloud

A tag cloud can be inserted directly in source editing mode with the tag <bs:tagcloud />. To insert a tag cloud with VisualEditor, select *Insert* > *Magic word* > *Tag cloud*.

| Cancel                      | Inse | ert magic word or tag Done                                                              |  |  |  |  |
|-----------------------------|------|-----------------------------------------------------------------------------------------|--|--|--|--|
| 1. Choose tag or magic word |      | Description                                                                             |  |  |  |  |
| countusers                  | *    | Renders a tag cloud based on categories or search                                       |  |  |  |  |
| countfiles                  |      | terms                                                                                   |  |  |  |  |
| countcharacters             |      | Examples                                                                                |  |  |  |  |
| Page access                 |      | <pre>&lt;bs:tagcloud tag tagcout example '/ &lt;bs:tagcloud showcount="true /&gt;</pre> |  |  |  |  |
| Tag cloud                   |      | See also                                                                                |  |  |  |  |
| tagsearch                   |      | https://en.wiki.bluespice.com/wiki/Reference:TagCloud                                   |  |  |  |  |
| signhere                    |      |                                                                                         |  |  |  |  |
| smartlist                   |      |                                                                                         |  |  |  |  |
| newbies                     |      |                                                                                         |  |  |  |  |
| toplist                     | -    |                                                                                         |  |  |  |  |

# Configuration

If tag is added using VisualEditor, a configuration dialog appears. It shows configuration options in two tabs: *Common* and *Advanced*.

| Organisation (1) Products (5) QM<br>Pages with RSS feeds (1) Page<br>Staff Handbook | -Document (8<br>s with broken file links<br>( (21) User Ha | ) Arbeitsanweisungen (1) Quali<br>(1) Installation handbook (3)<br>Indbook (5) Jour fixe (2) Im | ty management (7) Te<br>Profile information<br>aported vocabulary (7 | chnics (2) Work instruction (1)<br>(10) Top Level (1)<br>) Wikisoftware (2) |
|-------------------------------------------------------------------------------------|------------------------------------------------------------|-------------------------------------------------------------------------------------------------|----------------------------------------------------------------------|-----------------------------------------------------------------------------|
|                                                                                     | Cancel                                                     | Tag cloud                                                                                       | Insert                                                               |                                                                             |
|                                                                                     | Renders a tag<br>terms                                     | cloud based on categorie                                                                        | s or search                                                          |                                                                             |
|                                                                                     | Common                                                     | Advanced                                                                                        |                                                                      |                                                                             |
|                                                                                     | Туре                                                       | (i) List                                                                                        | ~                                                                    |                                                                             |
|                                                                                     | Width                                                      | (i) – 100                                                                                       | +                                                                    |                                                                             |
|                                                                                     | Show count                                                 | ٤ 💽                                                                                             | •                                                                    |                                                                             |

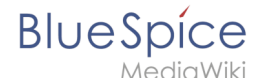

# Common configuration

| Parameter | Display<br>name | Description                                                                                                    |
|-----------|-----------------|----------------------------------------------------------------------------------------------------|
| renderer  | Туре            | <ul> <li>Mode of rendering the cloud</li> <li>List</li> <li>Text (font size depends on frequency)</li> <li>3D: rotating, ineractive view</li> </ul> |
| width     | Width           | Part of the page width taken by the cloud in percent or pixels (e.g., 50%, 150px)                                                                   |
| showcount | Show count      | Whether to show the numeric frequency of the term in the cloud                                                                                      |

# Advanced configuration

| Parameter | Display<br>name  | Description                                                                                          |  |  |  |  |
|-----------|------------------|----------------------------------------------------------------------------------------------------|--|--|--|--|
| store     | Store            | ource of the data - category or searchstats                                                          |  |  |  |  |
| minsize   | Min font<br>size | Smallest possible font displayed in the cloud                                                        |  |  |  |  |
| maxsize   | Max font<br>size | Biggest possible font displayed in the cloud                                                         |  |  |  |  |
| exclude   | Exclude<br>pages | List of categories to exclude from the cloud, separated by comma - "category1, category2, category3" |  |  |  |  |

# Examples

# Text

Tag parameters:

```
<bs:tagcloud count="10" minsize="12" maxsize="34" exclude="Imported vocabulary,
Project" />
```

### Output:

Shows a tag cloud with the 10 (count) categories that have the most page associations. The smallest possible font-size is 12 pixels (minsize) and the largest possible font-size is 34 pixels (maxsize). The categories *Imported vocabulary* and *Project* have been excluded from the output. Since the data source *category* is the default for a tag cloud, it is not necessary to specify it in the tag.

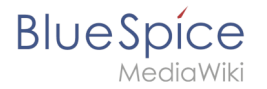

Organization (7) Vehicle (2) Electric motor part (4) QM Role (4) Machine part (14) Operating Instructions (2) Product (6) Cylinder block (3) Open Source Software (5) Wiki Software (6)

# 3D canvas

Tag parameters:

```
<bs:tagcloud renderer="canvas3d" store="category" count="15" minsize="12"
maxsize="40" showcount="false" />
```

Output:

The renderer *canvas3d* produces an interactive tag cloud. The cloud rotates when the cursor hovers over the tag cloud. It shows the 15 (count) most tagged categories. It is important to set the count limit, since the default count is set to 40, wich produces a 3D cloud where the results are hard to distinguish visually. The data source is set to category (store). This is optional, since category is the default store value. The font sizes range from 12 pixels (minsize) to 40 pixels (maxsize). How many pages and files are associated with each category is not shown ( *showcount="false"*).

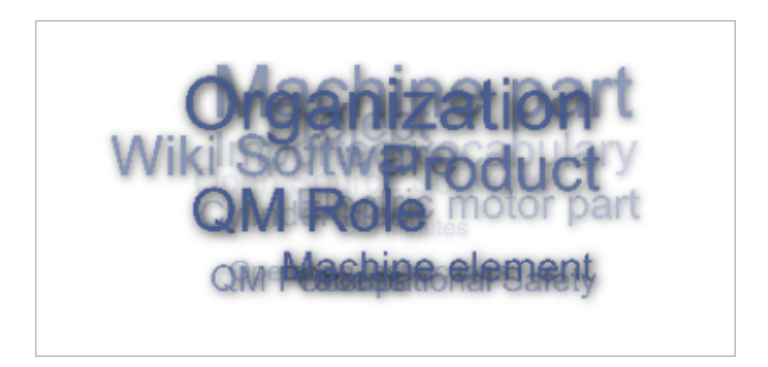

# List

Tag parameters:

```
<bs:tagcloud renderer="list" store="searchstats" count="5" />
```

Output:

The renderer type *list* produces a simple unordered list.

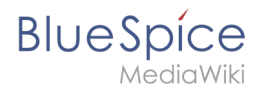

- wiki (435)
- enterprise wiki (354)
- b (167)
- file: (118)
- file (117)

The tag cloud of type *list* ignores the following parameters: *minsize*, *maxsize* 

# Related info

• Reference:BlueSpiceTagCloud

# Search field in the page content (TagSearch)

A quality version of this page, approved on 19 May 2021, was based off this revision.

**TagSearch** allows the integration of a configurable search field in content pages. This search field relies on BlueSpiceExtendedSearch.

# Inserting the tag

The tag <bs:tagsearch /> can be inserted and configured directly in visual editing mode.

Go to *Insert > Magic word* in the VisualEditor menu. Select tagsearch from the dialog and click done. This opens the configuration options dialog on the page.

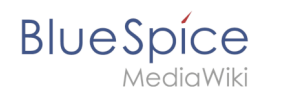

| Cancel                                                           |     | TagSearch Inse        |  |  |  |  |  |  |  |
|------------------------------------------------------------------|-----|-----------------------|--|--|--|--|--|--|--|
| Creates a search input field that searches in specified contexts |     |                       |  |  |  |  |  |  |  |
| Placeholder                                                      | í   | Type to search        |  |  |  |  |  |  |  |
| Туре                                                             | í   | wikipage ×            |  |  |  |  |  |  |  |
| Namespace(s)                                                     | í   | Namespace1 Namespace2 |  |  |  |  |  |  |  |
| Category(-ies)                                                   | í   | Category1 Category2   |  |  |  |  |  |  |  |
| Search operato                                                   | r 🛈 | AND                   |  |  |  |  |  |  |  |

| Parameter   | Display<br>name    | Description                                                                                                    |  |  |  |  |  |  |  |
|-------------|--------------------|----------------------------------------------------------------------------------------------------|--|--|--|--|--|--|--|
| placeholder | Placeholder        | Text to be shown in the search field when nothing is typed in                                                                                                    |  |  |  |  |  |  |  |
| type        |                    | List of types of search entities to search. By default search entities availble<br>are: <i>wikipage, specialpages, repofile</i> (internal files), <i>externalfile, socialentity.</i><br>Multiple values can be entered separated by pipe ( ) - "wikipage repofile"                                                           |  |  |  |  |  |  |  |
|             | Туре               | <b>Note:</b> If a particular namespace is selected, then type "repofile" returns uploaded files that have the associated namespace prefix.                                                                                                    |  |  |  |  |  |  |  |
| namespace   | Namespace<br>(s)   | List of namespaces in which to search. Namespaces can be entered by using<br>their IDs or names, separated by a pipe ( ). IDs and names cannot be mixed.<br>Correct entries are: "1 6 8", "Help QM", while invalid is "1 QM".<br>To search in the main namespace, use an empty space as value (e.g., "<br>" or "  Template") |  |  |  |  |  |  |  |
| category    | Category(-<br>ies) | List of categories in which to search. MutItiple categories must be separated by a pipe ( ) - "Cat1 Cat2"                                                                                                    |  |  |  |  |  |  |  |
|             |                    | Applies only to categories. Operator "AND" will only find results that are in all of the given categories, while operator "OR" will show results in any of the                                                                                                    |  |  |  |  |  |  |  |

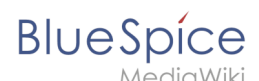

| Parameter | Display<br>name    | Description       |  |  |
|-----------|--------------------|-------------------|--|--|
| operator  | Search<br>operator | given categories. |  |  |

Multiple tags can be added to a single page using the same or different configurations.

# Using the search field

Once the page is saved, the code for the search field is inserted in the page source where it was inserted.

### Example:

```
<bs:tagsearch type="wikipage" operator="AND" namespace=" |Template" category="Editing" />
```

The search is looking for wiki pages in the namespaces *(Main)* and *Template* that belong to the category *Editing*.

Clicking on search icon to the left or pressing *Return* loads the full-text search in the Search-Center.

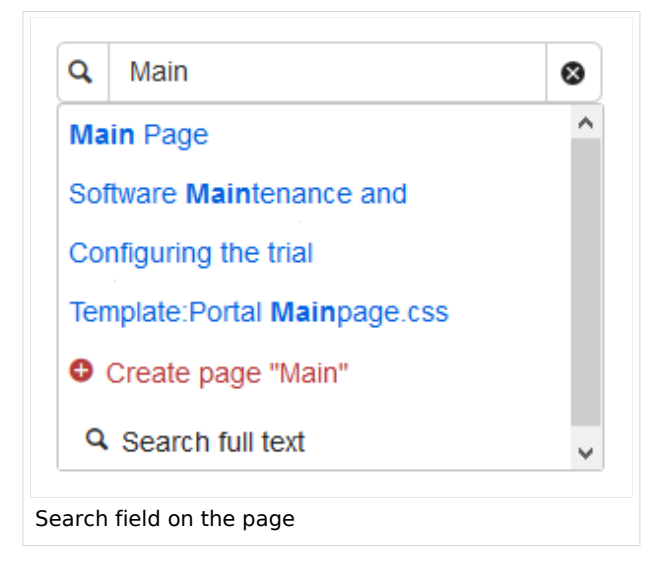

# Related info

• Reference:BlueSpiceTagSearch

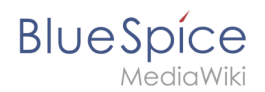

# Manual:Extension/VisualEditor

### Redirect to:

Manual:VisualEditor

| 1 What is VisualEditor?                    | 30 |
|--------------------------------------------|----|
| 2 How to find the visual editor?           | 30 |
| 3 The functions of the editor              | 30 |
| 3.1 Fundamental functions                  | 30 |
| 3.2 Working with tables                    | 31 |
| 4 Tips for working with the WYSIWYG editor | 31 |
| 5 Settings                                 | 32 |
| 6 See also                                 | 32 |

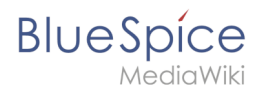

# What is VisualEditor?

**VisualEditor** (also called WYSIWYG - what you see is what you get) is an editor you can use without having to enter special markup (like HTML, wiki tags). The editor bars resemble those of commonly used word processing programs.

# How to find the visual editor?

When you switch to the edit mode of an article, you will be presented with the wiki code at first. To activate the WYSIWYG editor, click on the following button:

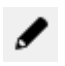

The article's text will now be displayed with its formatting. Above the input field, you can see a new toolbar:

|                                             | • | 1 | H | Û | E | P | 62 | <i>&lt;</i> /> | É   |      | ø          | ₫ -      |         | ⊞          | ⊞        |    | ⊞ | ⊞ |
|---------------------------------------------|---|---|---|---|---|---|----|----------------|-----|------|------------|----------|---------|------------|----------|----|---|---|
| Ι                                           | U | £ | Ξ | I | ₫ | M | Ω  | ų.             | For | mate | <b>-</b> ( | Überschr | iften 🝷 | <u>A</u> . | <u> </u> | 23 |   |   |
| Screenshot: The WYSIWYG-Editor in BlueSpice |   |   |   |   |   |   |    |                |     |      |            |          |         |            |          |    |   |   |

# The functions of the editor

The editor does exactly what you would expect from standard word processing programs: You mark the elements you want to change, and then choose the change, for example bold, from the toolbar. The change in formatting can be seen immediately. Hallo Welt! implements the WYSIWYG editor as an optional editor only so as not to restrict the variety of MediaWiki's design possibilities.

# **Fundamental functions**

| Button    | Function                                                                                                |
|-----------|----------------------------------------------------------------------------------------------------|
| (( ))     | switch to editing using the wiki code                                                                   |
|           | save                                                                                                    |
| + +       | undo; redo                                                                                              |
| H         | find and replace                                                                                        |
| Û         | paste as formatted text (e.g. from Word)                                                                |
| <b>11</b> | insert signature                                                                                        |
| E         | insert or edit link; you can find out how to insert links to any sites you want at the page InsertLink. |
| 62        | remove link                                                                                             |

| BlueSpíce       | Manual:Extension/BlueSpiceInsertMagic                                                                                                    |
|-----------------|----------------------------------------------------------------------------------------------------|
|                 | insert tags or MagicWords. More at InsertMagic                                                                                                    |
| 1E              | insert image; the function InsertImage lets you upload and embed images.                                                                                  |
| <b>5</b>        | insert file                                                                                                    |
|                 | insert category; the feature Insert Category gives you an overview of the categories which already exist and lets you assign them to the current article. |
| <b>.</b>        | insert checkboxes or checklists                                                                                                    |
| ₩ •             | insert table (also "table properties" and "delete table")                                                                                                 |
|                 | insert row above, insert row below, delete this row; insert column to the left, insert column to the right, delete this column                            |
| B <i>I</i> ⊻ ୫  | bold; cursive; underlined;                                                                                                    |
|                 | list with bullet points; numbered list                                                                                                    |
| ₫ 亘             | decrease indent; increase indent                                                                                                    |
| Ω               | insert special symbol                                                                                                    |
| لې              | insert line break                                                                                                    |
| Formate -       | headings; Inline; alignment(left; center; rigth); table (standard, sortable,<br>greyscale); pre                                                           |
| Überschriften 🝷 | define headings                                                                                                    |
| <u>A</u> -      | text color                                                                                                    |
| <u> </u>        | remove formatting                                                                                                    |
| 50              | edit in full screen mode                                                                                                    |
|                 |                                                                                                    |

# Working with tables

As uncomplicated as it may be for other formatting, wiki code is not ideal for tables. However, in the WYSIWYG editor, you can work with tables quickly and easily. Note that the majority of the buttons which deal with table formatting will only become active when a table is selected.

# Tips for working with the WYSIWYG editor

- The WYSIWYG editor makes it easier to work with tables and images, in particular. We recommend working with normal wiki tags when making or editing complex pages.
- TinyMCE is a web editor and so cannot be guaranteed to work completely smoothly with desktop applications like, for example, Word. You will need to be tolerant and be pleased that the editor at least makes some of your work easier.
- The editor can be activated by default by changing your settings under personal settings => BlueSpice => visual editor.

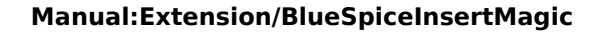

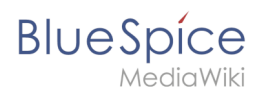

# Settings

- When BlueSpice is installed, VisualEditor is set as default editor. This means, every new registered user gets VísualEditor as default.
- Every users can diable VisualEditor as default editor in his personal settings.
- To change a setting for all users, a sysadmin has to change all settings with help of a script.

# See also

Our reference page.

# Reference:BlueSpiceInsertMagic

# **Extension**: BlueSpiceInsertMagic

|              |                                                                | Overview    |                                                                                                    |  |  |  |  |  |  |
|--------------|----------------------------------------------------------------|-------------|----------------------------------------------------------------------------------------------------|--|--|--|--|--|--|
| Description: | Adds a dialog allowing the insertion of magic words and tags   |             |                                                                                                    |  |  |  |  |  |  |
| State:       | stable                                                         | BlueSpice   |                                                                                                    |  |  |  |  |  |  |
| Developer:   | HalloWelt                                                      | License:    | GPL-3.0-onlyProperty<br>"BSExtensionInfoLicense" (as<br>page type) with input value "<<br>/br>GPL-3.0-only" contains<br>invalid characters or is<br>incomplete and therefore can<br>cause unexpected results during<br>a query or annotation process. |  |  |  |  |  |  |
| Туре:        | BlueSpice                                                      | Category:   | Editor                                                                                                    |  |  |  |  |  |  |
| Edition:     | BlueSpice free, BlueSpice pro, BlueSpice Farm, BlueSpice Cloud |             |                                                                                                    |  |  |  |  |  |  |
|              | Vie                                                            | w help page |                                                                                                    |  |  |  |  |  |  |

### Features

InsertMagic provides a dialog for inserting Magic Words in VisualEditor.

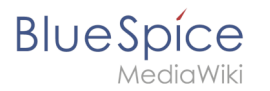

You can open the dialog box in visual and source editing modes from the editing toolbar. A selection of tags and magic words is offered. After inserting a tag on the page, further paramaters can be set.

# **Technical Information**

This information applies to BlueSpice 3 . Technical details for BlueSpice cloud can differ in some cases.

### Requirements

MediaWiki: 1.31 BlueSpiceFoundation: 3.2

### Integrates into

VisualEditor

# **Special pages**

# **API Modules**

• bs-insertmagic-data-store

# Hooks

• BeforePageDisplay

# **Reference:CategoryTree**

# Extension\: CategoryTree

| Overview     |                                    |                   |                        |  |  |  |  |
|--------------|------------------------------------|-------------------|------------------------|--|--|--|--|
| Description: | Enables you to displays categories | and subcategories | s in a tree structure. |  |  |  |  |
| State:       | stable                             | Dependency:       | MediaWiki              |  |  |  |  |
| Developer:   | Daniel Kinzler                     | License:          | GPL v3 only            |  |  |  |  |

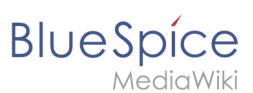

| Overview                        |                                                                         |           |                     |  |  |  |  |  |
|---------------------------------|-------------------------------------------------------------------------|-----------|---------------------|--|--|--|--|--|
| Туре:                           | MediaWiki                                                               | Category: | Content Structuring |  |  |  |  |  |
| Edition:                        | Edition: BlueSpice free, BlueSpice pro, BlueSpice Farm, BlueSpice Cloud |           |                     |  |  |  |  |  |
| For more info, visit Mediawiki. |                                                                         |           |                     |  |  |  |  |  |

# Features

**CategoryTree** enables you to displays categories and subcategories in a tree structure.